## Externe USB-Festplatte wird nicht angezeigt – das können Sie tun

Windows10: Datenträgerverwaltung\_Möglicherweise wurde der Laufwerksbuchstabe nicht korrekt zugeordnet. Das müssen Sie nachträglich ändern:

• Öffnen Sie das Windows-Startmenü und geben Sie ins Suchfeld "*Datenträgerverwaltung*" ein und klicken Sie auf die Auswahl

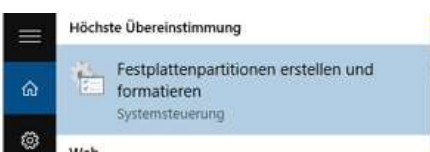

oder klicken Sie mit der rechten Maustaste auf den Startschalter und wählen die Option "*Datenträgerverwaltung*"

- Hier haben Sie eine Auflistung sämtlicher mit dem PC verbundener Datenträger.
- Suchen Sie die externe Festplatte und klicken Sie mit der rechten Maustaste auf den Namen.

| 97. 99.   103   <b>10</b> 233                          | E X I                    | a 19-101 3                    | 3                                                                                                    | 1800 1                                           |                    |              |             |
|--------------------------------------------------------|--------------------------|-------------------------------|----------------------------------------------------------------------------------------------------|--------------------------------------------------|--------------------|--------------|-------------|
| Volume                                                 | Layout                   | Тур                           | Dateitystem                                                                                                    | Status                                           | Kapaphit           | Freier Sp.   | 1           |
|                                                        | Einfach                  | Basis.                        |                                                                                                    | Fehledrei (                                      | 450 MB             | 450 MB       | 1           |
| -> (C)                                                 | Einfach                  | Basis                         | NTFS                                                                                                    | Fehlerfipi (                                     | 491,73 GB          | 320,27 GB    | 6           |
| ■ (Fi)                                                 | Einfach                  | Basis                         | NTPS                                                                                                    | Fehlerfrei (                                     | 438,66 GB          | 252,44 GB    | 1 3         |
| 🖛 (G;)                                                 | Einfach                  | Basis                         | FAT                                                                                                    | Fehlerfrei (                                     | 1,88 GB            | 761 MB       |             |
| INTENSO (E)                                            | Einfach                  | Basis                         | FAT32                                                                                                    | Fehlerfrei (                                     | 7,26 GB            | 4,14 GB      | 12          |
|                                                        |                          |                               |                                                                                                    | sport works                                      |                    |              |             |
| 9                                                      |                          |                               |                                                                                                    |                                                  |                    |              |             |
| Datenträger 1 Wechselmedium 7,28-08                    | INTENSO (<br>7,27 GB FAT | 10<br>12                      | Offnen<br>Durchsucher                                                                                                    |                                                  |                    |              |             |
| Unite                                                  | Pehlerfrei (P            | rimbre Part                   | Partition also                                                                                                    | aktiv markianen                                  |                    |              |             |
|                                                        |                          | and the local division of the | and the second second se |                                                  | Fode Stylent       | 1000         |             |
| Contentriner 2                                         |                          | 1                             | Laufwerkbuc                                                                                                    | hitaben od -p                                    | and an and a state |              |             |
| Datenträger 2<br>Wechselmedium                         | arsa                     |                               | Formatiene                                                                                                    | hitaben od -p                                    |                    |              |             |
| Datenträger 2<br>Wechselmedium<br>Nicht zugeordnet     | arsa<br>Primàre Par      | tition                        | Formatieue<br>Volume enve                                                                                                    | fieth                                            |                    |              |             |
| Datenträger 2 Wechselmedium Nicht zugeordnet           | 46-A<br>Primàre Par      | fition                        | Formatieue<br>Volume erwe<br>Volume verki                                                                                                    | hitabere od -p<br>den                            |                    |              |             |
| *** Datenträger 2<br>Wechselmedium<br>Nicht zugeordnet | ars-t<br>Primare Par     | ttion                         | Formatisee<br>Volume enve<br>Volume verki<br>Spiegefung h                                                                                                    | fern<br>fern<br>incufugen                        |                    |              |             |
| Datenträger 2<br>Wechselmedium<br>Nicht zugeordnet     | arsa<br>Primare Par      | fition                        | Formatione<br>Formatione<br>Volume enviro<br>Volume verifi<br>Spiegetung P<br>Volume Roch                                                                                                    | hilaberna ( a<br>den<br>kinam<br>incufugen       |                    |              | ech         |
| Datenträger 2<br>Wechselmedium<br>Nicht zugeordnet     | 454<br>Primare Pa        | rteon                         | Laufwerkbac<br>Formatiese<br>Volume erwe<br>Volume verki<br>Spiegefung †<br>Volume iduct                                                                                                    | hilabernal a<br>den<br>kinam<br>hinufügen<br>hen |                    | ier r<br>erw | ecb<br>alte |

- Wählen Sie aus dem Kontextmenü den Punkt "*Laufwerksbuchstaben und –pfade ändern*".
- Um der externen Festplatte nun einen Laufwerksbuchstaben hinzuzufügen, klicken Sie auf "*Hinzufügen*" und wählen anschließend einen neuen Buchstaben.

| Laufwerkbuchstabe und -pfade für E: (INTENSO) ändern            | ×   |
|-----------------------------------------------------------------|-----|
| Laufwerkbuchstaben oder -pfad hinzufügen                        | ×   |
| Fügen Sie E: (INTENSO) einen neuen Laufwerkbuchstaben oder -pfa | d   |
| In folgendem leeren NTFS-Ordner bereitstellen:                  |     |
| Durchsuc                                                        | hen |
|                                                                 | hon |

bestätigen Sie mit "OK"

• Nun ist Ihr externer Datenträger für Sie verfügbar